# **Boletim Técnico**

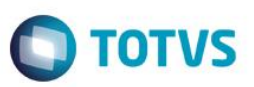

## Parâmetro MV\_PLSCDBR – Reajuste de Beneficiários Bloqueados

| Produto  | : | Microsiga Protheus® Plano de Saúde versão 11 |                    |   |                    |
|----------|---|----------------------------------------------|--------------------|---|--------------------|
| Chamado  | : | TPZRAG                                       | Data da publicação | : | 01/08/14           |
| País(es) | : | Brasil                                       | Banco(s) de Dados  | : | Todos relacionados |

Criado Parâmetro **MV\_PLSCDBR** que ao ter seu conteúdo igual a .T. irá permitir o reajuste de beneficiários, mesmo que a data base do usuário logado no sistema seja superior a data base real.

## Procedimento para Implementação

O sistema é atualizado logo após a aplicação do pacote de atualizações (*Patch*) deste chamado.

#### **CONFIGURAÇÃO DE PARÂMETROS**

 No Configurador (SIGACFG) acesse Ambientes/Cadastros/Parâmetros (CFGX017). Crie/configure o(s) parâmetro(s) a seguir:

| Itens/Pastas | Descrição                                                                                             |
|--------------|----------------------------------------------------------------------------------------------------|
| Nome         | MV_PLSCDBR                                                                                            |
| Тіро         | Lógico                                                                                                |
| Cont. Por.   | .Т.                                                                                                   |
| Descrição    | Reajusta Beneficiários bloqueados, mesmo que você utilize uma data<br>Base superior a Data Base Real. |

### Procedimento para Utilização

1. No Plano de Saúde (SIGAPLS) acesse Atualizações / Contrato Família / Grupo Empresa (PLSA660).

O sistema apresenta as empresas cadastradas.

- Posicione o cursor em uma empresa e clique em Ações Relacionadas. Em seguida clique em Contratos/Sub-Contratos.
- Esteja logado no sistema com a data de Hoje (por exemplo) que é 30/07/2014. Em Sub-Contrato clique novamente em Ações Relacionadas e Selecione a opção "Par. Reajuste" e a configure de acordo com seu Ambiente. Seu reajuste deve ser configurado para o mês seguinte, ou seja, mês 08. O campo Usr. Blq (BYA\_USRBLQ) deve estar = SIM.
- Feito isso, volte para a tela Subcontrato e clique em Ações Relacionadas e selecione a opção Blo.Sub.CT. Efetive o bloqueio colocando a data de hoje (30/07/14).
- 5. Saia desta tela e altere a Data Base do sistema para 01/08/2014.
- 6. Agora vá em Atualizações/ Reajuste/ Reajuste Empresas (PLSA101)

SIGAPLS – MV\_PLSCDBR Reajuste de Beneficiário Bloqueado

docun

# **Boletim Técnico**

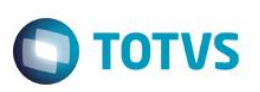

7. Preencha os parâmetros para o reajuste de pessoa Jurídica e ao confirmar a tela os beneficiários que estão **Bloqueados** irão aparecer (analisar a configuração e processo de parametrização de reajuste) na tela.

# Informações Técnicas

| Tabelas Utilizadas    | BA1 – Beneficiários<br>BYA – SubContrato X Param Reajuste<br>BQC – Subcontrato |
|-----------------------|--------------------------------------------------------------------------------|
| Rotinas Envolvidas    | PLSA660 – Grupo Empresa<br>PLSA101 – Reajuste de Empresas                      |
| Sistemas Operacionais | Windows®/Linux®                                                                |